## 1. Handleiding Mofi app downloaden en aanmelden

 Ga naar de Play Store of de Apple App Store en download de app Mofi. Wanneer je telefoon in het Nederlands is ingesteld, krijg je automatisch de Nederlandse versie van de app. Zorg ervoor dat de app op een toestel wordt gedownload die tijdens de visreis aan boord aanwezig is, zodat de registratie op zee kan worden gedaan. Het is mogelijk om meerdere personen te koppelen aan hetzelfde schip (zie stap 3).

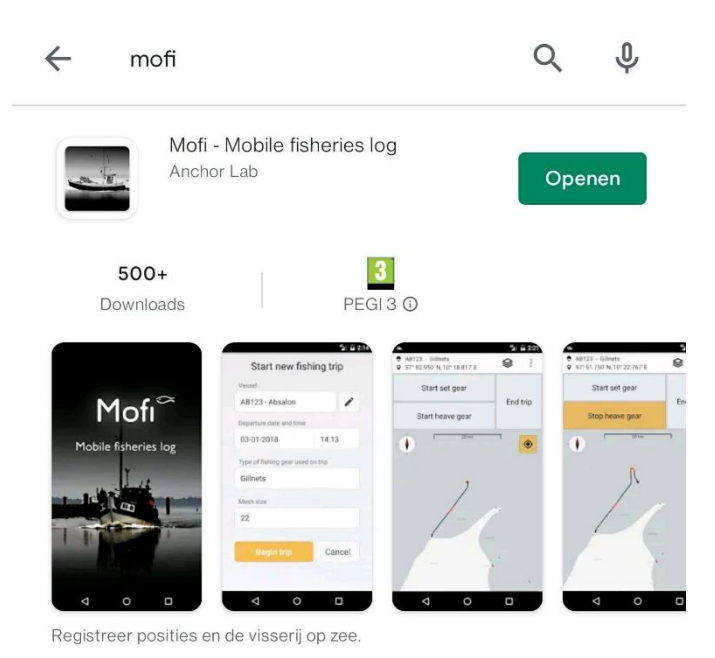

2. Open de app. Er verschijnt een inlogscherm. Klik op 'Aanmelden'. Vul vervolgens uw emailadres en volledige naam in. Klik daarna op 'Ik zal Mofi gebruiken voor:' en selecteer 'Bijvangstregistratie (bedreigde soorten)'.

| Mofi <sup>∽</sup>             | Nieuwe gebruiker<br>aanmelden                                                                               | Nieuwe gebruiker<br>aanmelden<br>Voer emailadres in<br>Vul volledige naam in                                                                                                    |  |  |
|-------------------------------|----------------------------------------------------------------------------------------------------|----------------------------------------------------------------------------------------------------|--|--|
|                               | Voer emailadres in<br>Vul volledige naam in                                                                 |                                                                                                    |  |  |
| Voer emailadres in            | Ik zal Mofi gebruiken voor:                                                                                 | PAL-CE                                                                                                    |  |  |
| Voor wachtwoord in 🛷          | Gerelateerde schepen                                                                                        | Bijvangstregistratie (bedreigde soorten)  Steekproef voor het berekenen van de vangstsamenstelling (Pelagic)  Thünen reisregistratie Geen project, ik wil gewoon zien wat Mofi kan (testen). |  |  |
| Login Wachtwoord herinneren   | Het emailadres wordt gebruikt om in te<br>loggen, wachtwoorden te herstellen en voor<br>dienstmededelingen. |                                                                                                    |  |  |
| Aanmelden Wachtwoord vergeten | Aanmelden Annuleren                                                                                         | Aanmelden Annuleren                                                                                                    |  |  |
|                               |                                                                                                    |                                                                                                    |  |  |
|                               |                                                                                                    |                                                                                                    |  |  |
|                               |                                                                                                    |                                                                                                    |  |  |

3. Klik vervolgens op 'Schip toevoegen' om uw schip aan uw account te koppelen.

Indien u de eerste persoon van het schip bent die zich in de app aanmeld, doorloop stap 4 en ga vervolgens naar stap 6. Indien iemand anders van het schip zich al heeft aangemeld, ga verder bij stap 5.

- 4. Klik in het volgende scherm op 'Nieuw schip aanmaken'. Selecteer in het eerste menu het land waar uw schip onder vaart en vul vervolgens het schipnummer (bijvoorbeeld UK-123 of KW-010), het CFR-nummer (landcode van drie letters, gevolgd door 9 cijfers) en de naam van het schip in. Kies bij 'select primary fishery' voor DEM (demersaal). Vul als laatste de lengte van het schip in en druk op 'OK'. U keert terug naar het eerste aanmeldscherm. Ga door naar stap 6.
- 5. Selecteer bovenaan bij 'select vessel country' het land waar het schip staat geregistreerd, selecteer het schip uit de lijst en druk op 'OK'. U keert terug naar het eerste aanmeldscherm.

| Voer emailadres in<br>Vul volledige naam in<br>Ik zal Mofi gebruiken voor:                                  | Select vessel country<br>Filter on vessel PLN (AB123)<br>Selecteer een bestand schip | Nederland<br>CVO-001 |  |  |
|----------------------------------------------------------------------------------------------------|--------------------------------------------------------------------------------------|----------------------|--|--|
| Voer emailadres in<br>Vul volledige naam in<br>Ik zal Mofi gebruiken voor:                                  | Filter on vessel PLN (AB123)<br>Selecteer een bestand schip                          | CVO-001              |  |  |
| Vul volledige naam in                                                                                       | Filter on vessel PLN (AB123)<br>Selecteer een bestand schip                          | CVO-001              |  |  |
| Vul volledige naam in<br>Ik zal Mofi gebruiken voor: 🛛 🗸                                                    | Selecteer een bestand schip                                                          |                      |  |  |
| Ik zal Mofi gebruiken voor: 🗸 🗸                                                                             |                                                                                      | NI D123456789        |  |  |
|                                                                                                    |                                                                                      |                      |  |  |
| erelateerde schepen                                                                                         | Please select a vessel country to view existing vessels                              | CVO<br>DEM<br>32     |  |  |
| + Schip toevoegen                                                                                           |                                                                                      |                      |  |  |
| Het emailadres wordt gebruikt om in te<br>loggen, wachtwoorden te herstellen en voor<br>dienstmededelingen. | of maak een nieuwe aan                                                               |                      |  |  |
| Aanmelden Annuleren                                                                                         | OK Annuleren                                                                         | ок Annuleren         |  |  |

6. Klik op 'Aanmelden' en accepteer de privacyverklaringsovereenkomst.

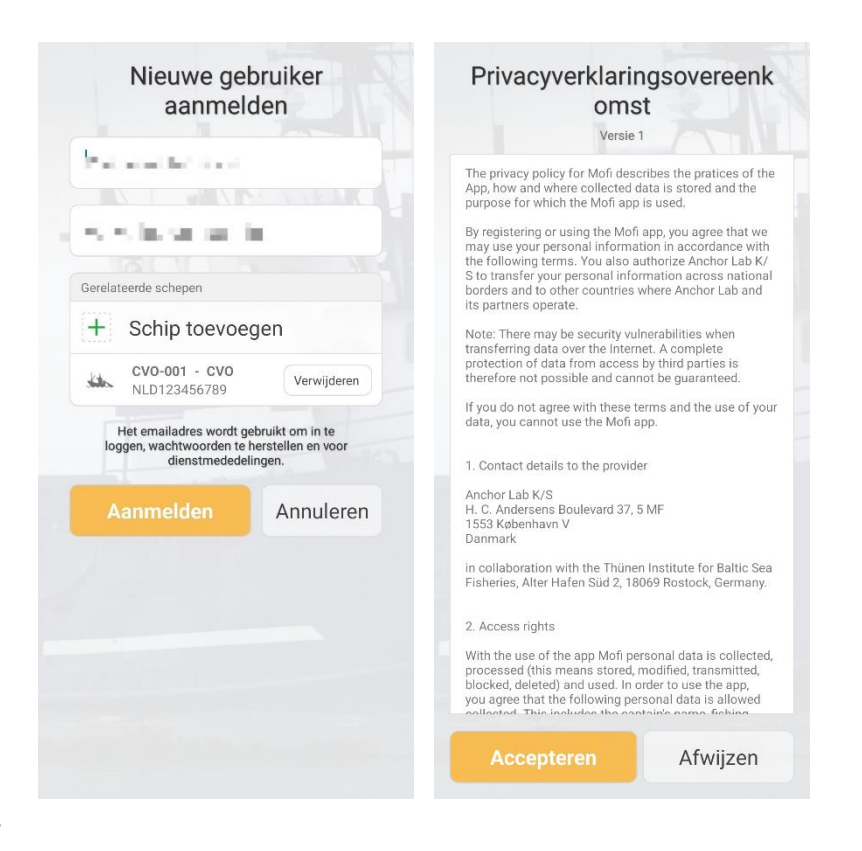

7.

 U keert terug bij het inlogscherm. Daar staan het emailadres en het wachtwoord al ingevuld. <u>Het is alleen nu</u> <u>nog niet mogelijk om in te loggen.</u> In uw mailbox ontvangt u binnen enkele momenten een email van Anchor Lab, de ontwikkelaar van de app. Klik op de link in deze mail om uw account te activeren.

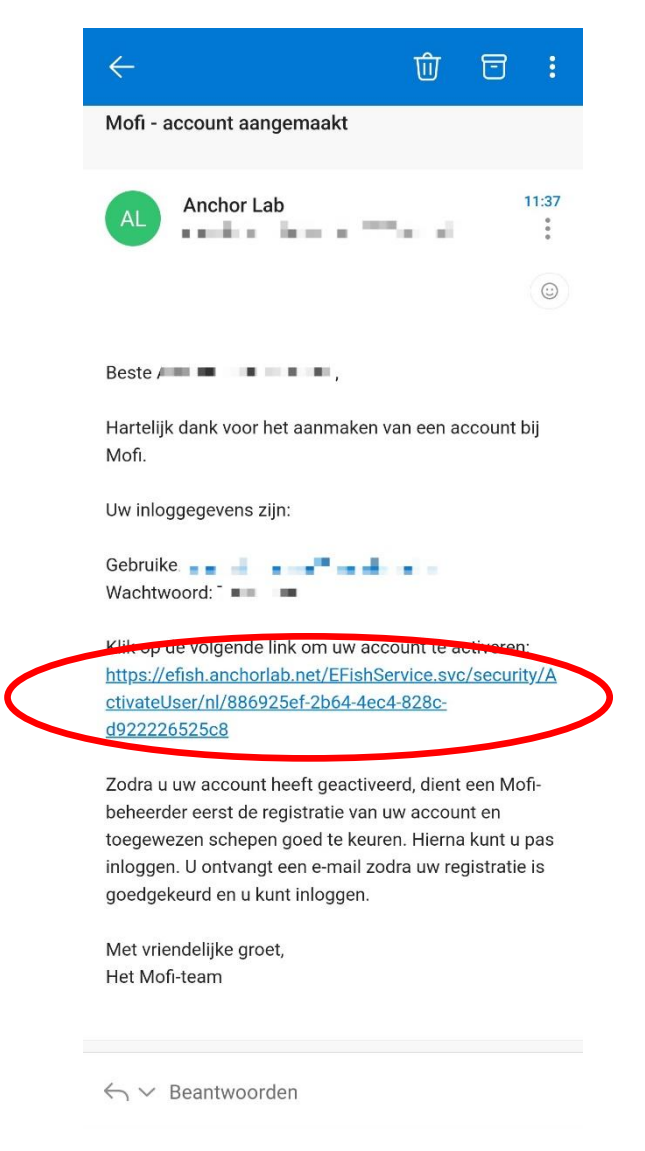

9. Als het goed is, opent zich een webpagina met het bericht "Success: your account is activated!". Is dit niet het geval, neem dan contact op met de CVO.

10. Vervolgens dient u te wachten totdat de CVO uw aanmelding heeft goedgekeurd. U ontvangt een email als dit is gedaan (zie onderstaande afbeelding).

| ÷                                                                                                | Ŵ          | 6        | :               |
|--------------------------------------------------------------------------------------------------|------------|----------|-----------------|
| Mofi - gebruikersdetails zijn gew                                                                | /ijzigd    |          |                 |
| AL Anchor Lab                                                                                    |            |          | 11:40<br>:<br>: |
| Dear /                                                                                           |            |          |                 |
| Uw gebruikersdetails zijn gewijzigd<br>wijzigingen.                                              | . Zie onde | erstaar  | nde             |
| - Account goedgekeurd: Ja<br>- De goedkeuringsstatus van vaart<br>veranderd van 'Nee' naar 'Ja'. | uig 'CVO   | -001' is |                 |
| Met vriendelijke groet,<br>Het Mofi-team                                                         |            |          |                 |
|                                                                                                  |            |          |                 |
| $\leftarrow$ $\vee$ Beantwoorden                                                                 |            |          |                 |

- 11. Log daarna in met uw emailadres en wachtwoord, welke in de eerste mail van Anchor Lab staan vermeld.
- 12. Het hoofdscherm bestaat uit een aantal onderdelen, welke in de handleiding 'ETP-soorten registreren' wordt uitgelegd.

## Gebruikersgegevens/wachtwoord wijzigen of schip toevoegen/wijzigen

- 1. Klik rechtsboven in het hoofdscherm op en vervolgens op 'Gebruikersgegevens updaten'.
- 2. Om uw emailadres of volledige naam te wijzigen:

Pas uw emailadres of volledige naam naar wens aan, vul uw huidige wachtwoord in en druk op 'Update'.

3. Om uw wachtwoord te wijzigen:

Vink 'Nieuw wachtwoord' aan en vul daaronder uw nieuwe wachtwoord in. Druk vervolgens op 'Update'.

4. Om een schip toe te voegen of bestaand schip te wijzigen:

Druk op '+ Schip toevoegen' en volg de stappen 2 t/m 4 op pagina 1 en 2. Klik vervolgens linksboven in het hoofdscherm op 'Schip: ...' en selecteer het schip waarvoor je een registratie wil doen.

| Schema: Bijvangstregistra | tie Vangstan                         | aanpa                                           | sgegevens<br>assen       |  |
|---------------------------|--------------------------------------|-------------------------------------------------|--------------------------|--|
| Radit                     | valigsten                            | Email                                           |                          |  |
|                           | () Irondhem                          | (1,1,1,1,1,1,1,1,1,1,1,1,1,1,1,1,1,1,1,         | na ana an                |  |
|                           |                                      | Volledige naam schip                            | per                      |  |
|                           | Norway                               | the island                                      | én 👘                     |  |
|                           | Bergen                               | Huidige wachtwoord                              |                          |  |
|                           |                                      | Voer wachtwoord                                 | l in                     |  |
|                           | Kristiansand                         | Nieuw wacht                                     | woord                    |  |
| North<br>Sea              | Denmark                              | Voer nieuw wach                                 | Voer nieuw wachtwoord in |  |
| United                    |                                      | Gerelateerde schepen                            |                          |  |
| Kingdom<br>Manchester     | Hamburg                              | + Schip toev                                    | oegen                    |  |
| ALES ENGLAND              | The Berlin<br>letherlands<br>Germany | CVO-001 - CVO<br>NLD123456789                   | Verwijderen              |  |
| La Havre Luxembourg       |                                      | Bekijk ons Voorwaarden<br>en Privacy verklaring |                          |  |
| France                    | Zufieh                               | Undate                                          | Appularan                |  |